# **UČEBNÍ TEXT**

# PRÁCE V NÁVRHOVÉM SYSTÉMU EAGLE

Učební text pro práci v návrhovém systému EAGLE vznikl v rámci projektu SIPVZ- **PODPORA PROJEKTOVÉ VÝUKY NA ELEKTROTECHNICKÝCH STŘEDNÍCH ŠKOLÁCH V ČR, číslo 1414P2006** na Vyšší odborné škole, Střední škole, Centru odborné přípravy, Sezimovo Ústí v roce 2006.

V textu jsou rozebrány jednotlivé kroky žáka při zpracování základní technické dokumentace pomocí programu EAGLE. V závěru textu je uveden příklad zpracování dokumentace k ročníkovému projektu, odpovědi na nejčastěji zadávané otázky a doporučená literatura.

#### OBSAH

| A. ZADÁNÍ                                                                 | 3      |
|---------------------------------------------------------------------------|--------|
| B. TVORBA DOKUMENTACE NA PC- EAGLE                                        | 4      |
| 1 ZALOŽENÍ PROJEKTU                                                       | 4      |
| 2 PŘECHOD Z CP DO SCH. EDITORU A JEHO NASTAVENÍ                           | 5      |
| 3 VÝBĚR SOUČÁSTEK Z KATALOGU A KNIHOVEN NS                                | 7      |
| 3 1 VÝBĚR Z KATALOGU                                                      | 7      |
| 2 2 VÝBĚD 7 KNIHOVEN NS                                                   | 2<br>2 |
| A VVTVOĎENÍ SCHÉMATH                                                      | 0      |
| 4 VIIVORENI SCHEMATU<br>A 1 DOZMÍSTĚNÍ SOUČÁSTEV A ODJEVTŮ SCHÉMATU       | 0      |
| 4.1 RUZMISTENI SUUCASTEK A UBJEKTU SCHEMATU<br>4.2 PROPOJENÍ GOLIČÍ GTEK  | 8      |
| 4.2 PROPUJENI SOUCASTEK                                                   | 9      |
| 4.3 UMISTENI OBJEKTU NA PLOCHU                                            | 10     |
| 4.4 EDITACE SOUCASTEK                                                     | 11     |
| 4.5 ZAVERECNA GRAFICKA UPRAVA                                             | 11     |
| 5 ZAKLADY PRACE V EDITORU PLOSNEHO SPOJE                                  | 11     |
| 5.1 ZPŮSOBY PŘECHODU DO EDITORU PLOŠNÉHO SPOJE                            | 11     |
| 5.2 POPIS PRACOVNÍHO PROSTŘEDÍ E PCB                                      | 11     |
| 5.3 NASTAVENÍ PROSTŘEDÍ E PCB                                             | 12     |
| 5.4 KONTROLA A PŘÍPADNÁ ZÁMĚNA POUZDER SOUČÁSTEK                          | 12     |
| 5.5 URČENÍ OBRYSU NOVÉ DPS                                                | 12     |
| 5.6 ROZMÍSTĚNÍ POUZDER SOUČÁSTEK                                          | 14     |
| 5.7 NÁHRADA GUMOVÝCH SPOJŮ                                                | 14     |
| 5 8 PROPOJENÍ VÝVODŮ POUZDER                                              | 14     |
| 5 9 GRAFICKÁ ÚPRAVA PLOŠNÝCH SPOIĽ                                        | 16     |
| 5 10 VYTVÁŘENÍ POLYGONŮ                                                   | 17     |
| 6 VÝSTUPY Z NÁVRHOVÉHO SYSTÉMU                                            | 19     |
| 6 1 SCHÉMA OBVODU                                                         | 19     |
| 6 2 SEZNAM SOLIČÁSTEK                                                     | 19     |
| 6.2 SLEIVANI SOUCASTER<br>6.3 POHLED ZE STRANV POUZDER SOUČÁSTER          | 20     |
| 6 A DOLLED ZE STRANT TOUZDER SOUCASTER                                    | 20     |
| 0.4 PUILED ZE SIKAN I SPUJU<br>7 VZOD ZDDA COVANÉ DOKUMENTA CE K DDOJEKTU | 20     |
| 7 VZUK ZPRACUVANE DUKUMENTACE K PROJEKTU<br>7 1 SCHÉMA ZADOJENÍ           | 21     |
| 7.1 SCHEMA ZAPUJENI<br>7.2 DOLLED ZE STRANK GOLIČÁ STEV. OSAZOVA CÍ DLÁN  | 21     |
| 7.2 POHLED ZE STRANY SOUCASTEK- USAZUVACI PLAN                            | 21     |
| 7.3 POHLED ZE STRANY SPOJU                                                | 22     |
| 7.4 SEZNAM SOUCASTEK                                                      | 22     |
| 7.5 OBJEDNAVKA SOUCASTEK                                                  | 22     |
| 7.6 FOTOGRAFIE KONSTRUKCE                                                 | 24     |
| 8 CASTO KLADENE OTAZKY                                                    | 25     |
| 8.1 JAK ZVÉTŠIT PRŮMĚR PAJECI PLOŠKY?                                     | 25     |
| 8.2 PROČ POUŽÍVAT JEDNOTNÝ PRŮMĚR OTVORŮ PRO                              |        |
| VÝVODY NA KLIŠE PLOŠNÉHO SPOJE?                                           | 25     |
| 8.3 JAK PŘIPOJIT KABEL K DPS?                                             | 25     |
| 8.4 JAK MECHANICKY UPEVNIT DPS DO KONSTRUKCE?                             | 26     |
| 8.5 JAK ŘEŠIT CHLAZENÍ A NAPÁJENÍ OBVODU?                                 | 27     |
| 8.6 JAKÁ JE ŠÍŘKA SPOJŮ A MEZERA MEZI NIMI?                               | 28     |
| 8.7 JAK VÉST SPOJ MEZI VÝVODY INTEGROVANÉHO OBVODU?                       | 28     |
| 8.8 JAK ŘEŠIT PROPOJKY NA PLOŠNÉM SPOJI?                                  | 28     |
| 8.9 JAKÁ JSOU ZÁKLADNÍ PRAVIDLA PRO VEDENÍ PLOŠNÝCH SPOJŮ?                | 29     |
| DOPORUČENÁ A POUŽITÁ LITERATURA                                           | 29     |
|                                                                           |        |

#### POSTUP: A. ZADÁNÍ B. TVORBA DOKUMENTACE NA PC- EAGLE

### A. ZADÁNÍ

#### a) FUNKCE:

stabilizovaný napájecí zdroj.

- **b) PARAMETRY:**  $U_{IN} = 9 V AC ze síťového adaptéru,$ 
  - $U_{OUT} = 5 V DC STAB$ ,
  - $I_{OUTMAX} = 100 \text{ mA},$
  - signalizace provozu LED 5mm červená na desce.

#### c) KONSTRUKČNÍ PODMÍNKY:

- rozměr desky- 40 x 60 mm,
- výška osazené desky- 30 mm,
- umístění upevňovacích otvorů (průměr 3,2 mm) a konektorůviz. *obr. 1.*,
- motiv plošného spoje metodou jednotných spojovacích vodičů,
- jednostranný plošný spoj.

#### d) POUŽITÉ SOUČÁSTKY:

- výběr z Katalogu GME [2],
- vývodové součástky,
- stabilizace pomocí monolitického stabilizátoru v doporučeném zapojení,
- vstupní (X1) a výstupní (X2) konektory do plošných spojů typu ARK.

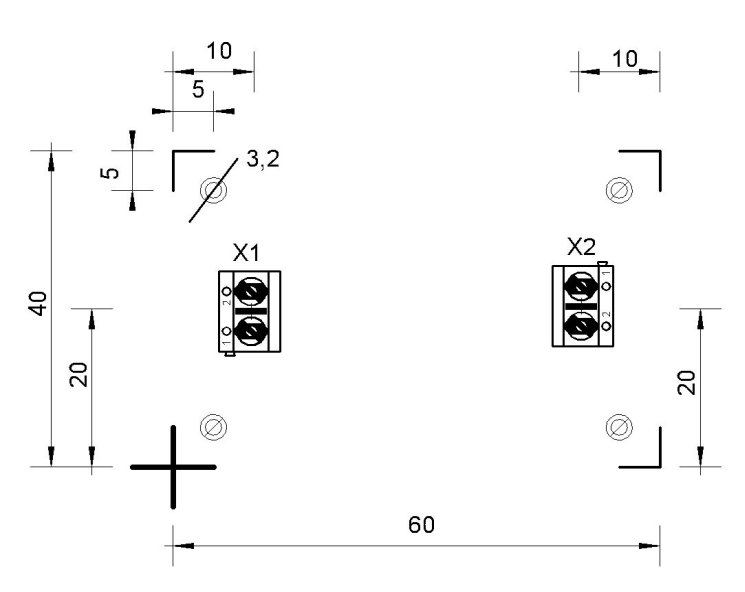

Obr. 1 Rozměry desky a umístění prvků

### **B. TVORBA DOKUMENTACE NA PC- EAGLE**

Návrhový systém EAGLE se skládá ze tří modulů, které nám umožní zpracovat základní dokumentaci k elektronickému obvodu:

- 1. návrh schématu schématický editor SCH E,
- 2. návrh plošného spoje editor plošného spoje E PCB,
- 3. automatický návrh plošného spoje AUTOROUTER.

#### Nastavení pracovního prostředí editorů NS provedeme: CP: Options / User interface

#### Layout (pro E PCB):

- barva pracovní plochy- doporučuji volit černou barvu
- typ kurzoru- Large (velký).

#### Schematic (pro SCH E):

- barva pracovní plochy- podle uživatele (bílá, barevná- barvu lze nastavit),
- typ kurzoru- Small (malý).

# 1 ZALOŽENÍ PROJEKTU

Po spuštění programu se zobrazí okno Hlavního panelu (Control panel- CP). Z tohoto okna můžeme přecházet do jednotlivých částí NS. Založení projektu spočívá ve vytvoření složky, do které se budou ukládat jednotlivé soubory.

#### **POSTUP:**

- volba adresáře- pravým tlačítkem myši (PTM) vybírám adresář,
- volba názvu projektu- v kontextovém menu volím New Project a název SNZ 5 V,
- popis projekt- PTM volím *Edit Description* a uvádím údaje, např. zadání.

Pohled na okno CP se založeným projektem je na obr. 2.

| 📕 Control Panel                                                                                                    |                                                                                                    |                                                                                                    |
|----------------------------------------------------------------------------------------------------|----------------------------------------------------------------------------------------------------|----------------------------------------------------------------------------------------------------|
| <u>File View Options Window</u>                                                                                                    | Help                                                                                                    | a) EUNIKOCa atabilizarrané nan šina ( adrai                                                                                                    |
| Name A • Libraries • Design Rules • User Language Programs • Scripts • CAM Jobs • Projects • MREG TEPL • SNZ LM317 • VD • VD2 • 2esil | <ul> <li>Description</li> <li>Libraries</li> <li>Design Rules</li> <li>User Language Programs</li> <li>Script Files</li> <li>CAM Processor Jobs</li> <li>Project Folder</li> <li>ŘÍZENÝ STABILIZOVANÝ</li> <li>a) FUNKCE: - stabilizovaný</li> </ul> | <ul> <li>a) FORCL: - stabilizovaný najselo zlováho adaptéru,</li> <li>b) PARAMETRY: -UIN = 9 V AC ze síľového adaptéru,</li> <li>- UOUT = 5 V DC STAB,</li> <li>- IOUTMAX = 100 mA,</li> <li>- signalizace provozu LED 5mm červená na desce.</li> <li>c) KONSTRUKČNÍ PODMÍNKY:</li> <li>- rozměr desky- 40 x 60 mm,</li> <li>- výška osazené desky- 30 mm,</li> <li>- umístění upevňovacích otvorů (průměr 3,2 mm) a konektorů-viz. obr. 1.,</li> <li>- motiv plošného spoje metodou jednotných spojovacích vodičů,</li> <li>- jednostranný plošný spoj.</li> <li>d) POUŽITÉ SOUČÁSTKY:</li> <li>- výběr z Katalogu GME [2],</li> <li>- vývodové součástky,</li> <li>- stabilizace pomocí monolitického stabilizátoru v doporučeném zapojení výrobce,</li> <li>- vstupní (X1) a výstupní (X2) konektory do plošných spojů typu ARK.</li> <li>e) PROVOZNÍ PODMÍNKY:</li> </ul> |
| C:\Program Files\EAGLE-4.11\                                                                                                    | projects\SNZ5V                                                                                                    |                                                                                                    |

Obr. 2 Okno CP se založeným projektem

# 2 PŘECHOD Z CP DO SCH. EDITORU A JEHO NASTAVENÍ

Je možný také druhý způsob bez vytvoření projektu- pracovně - "školní".

Postup v CP:

- vytvářím nové schéma- FILE/ NEW/ SCHEMATIC
- načítám již dříve vytvořené schéma, např. ho budu upravovat-

#### FILE/ OPEN/ SCHEMATIC

Následně se nám zobrazí pracovní prostředí SCH E, na *obr. 3* je uveden popis základních ikon, které nám umožní vytvořit schéma obvodu.

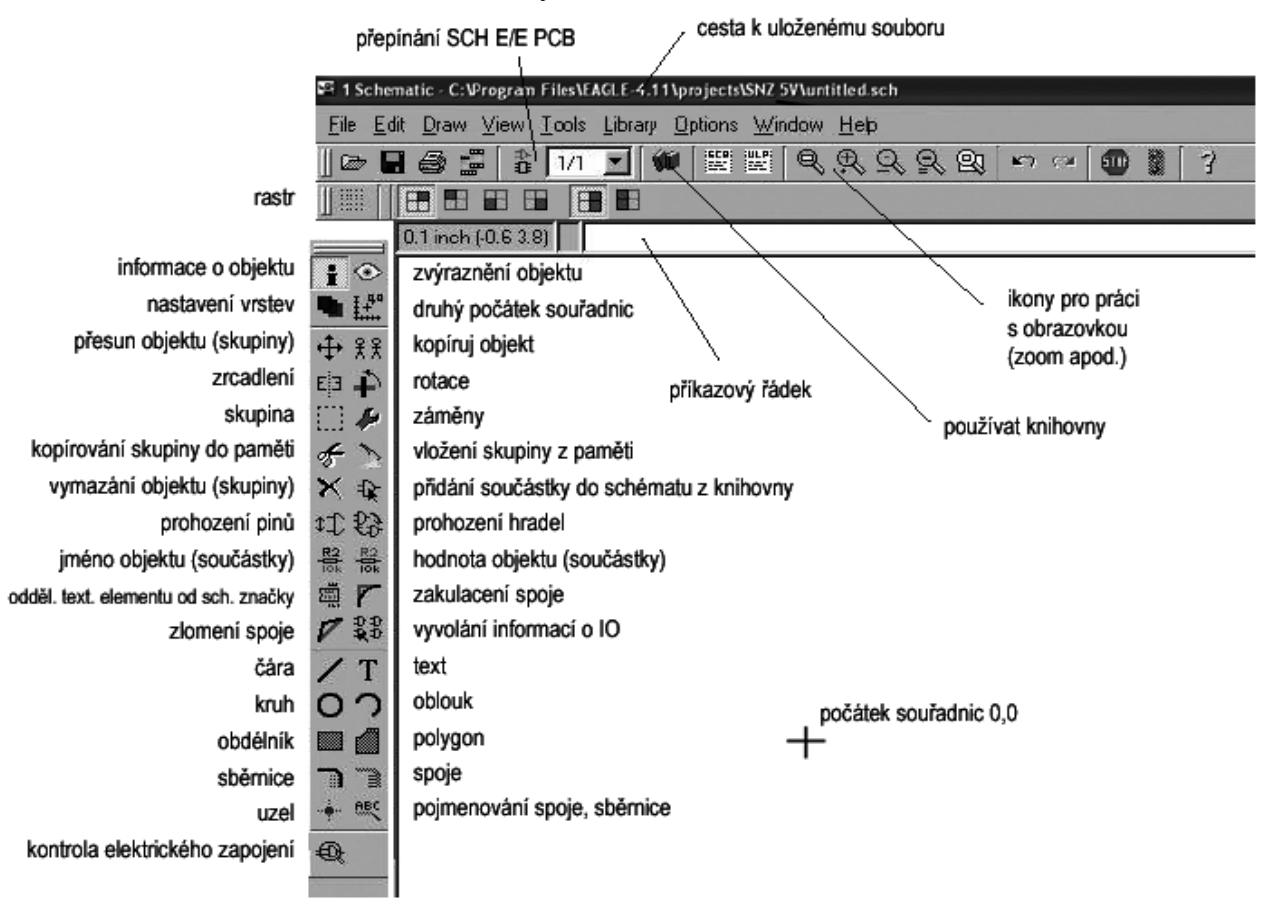

Obr. 3 Pracovní prostředí SCH E a popis základních ikon editoru

Nastavení vlastností vrstev (viditelnost, barva) provedeme po aktivaci ikony *DISPLAY*, okno je zobrazeno na *obr. 4*.

| 91 | Nets | spoje (Nets) |
|----|------|--------------|

Ve SCH E jsou to následující vrstvy:

- 92 Busses sběrnice
- 93 Pins vývody součástek
- 94 Symbols schematické značky
- 95 Names jména součástek
- 96 Values hodnoty/typy součástek

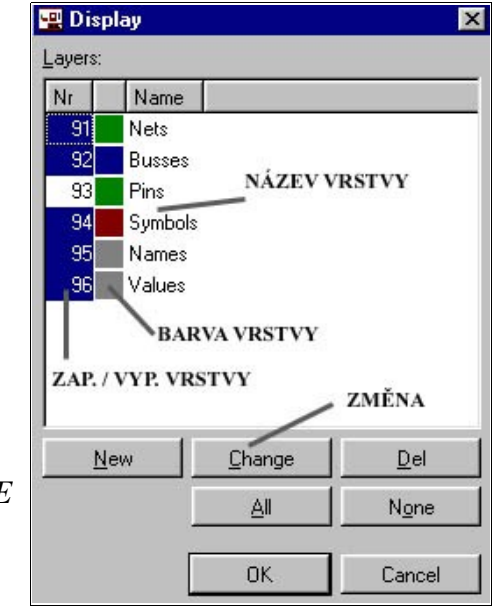

Obr. 4 Význam jednotlivých vrstev SCH E

**Nastavení prokládacího rastru-** vytvoření sítě bodů, na které se vždy budou ukládat vývody součástek, spoje a další objekty ve schématu i na desce, po tomto rastu se bude pohybovat i náš kurzor. Použijeme ikonu *GRID*.

K dispozici máme jednotky- mic, mm, inch, mil. Prakticky doporučuji používat palcové jednotky. Je to návaznost na E PCB, kde rozměry součástek v knihovnách jsou v inch.

(1 mil = 1 / 1000 inch)

Praktická rada:

- pro přepočet mohu využít i okno Alt: v okně *GRID* 

- zapnutí/ vypnutí zobrazení rastru mohu provést v průběhu návrhu klávesou **F6** 

Pro naši další práci doporučuji nastavit rastr **50 nebo 100 mil** (Size) a toto dodržovat při práci v obou editorech. Na *obr. 4* je zobrazeno okno GRID s nastavenou mřížkou (Lines).

| VYP./ZAP. MŘĺŽKY                        | BODY/ LINKY                                          | ×       |
|-----------------------------------------|------------------------------------------------------|---------|
| Display<br>C On © Off                   | Style<br>C Dots C Lines                              |         |
| Size: 0.05<br>Multiple: 1<br>Alt: 0.025 | inch ▼ <u>Finest</u><br>JEDNOTKY                     | 4       |
| KOLIKÁTÝ BOD MŘ<br>BUDE ZOBRAZE         | <u>Last</u> <u>Cancel</u><br>ŚĺŽKY MAX.<br>N ROZLIŠE | ]<br>NÍ |
| LVELIKOST MŘÍŽKY V<br>JEDNOTK           | NASTAVENÝCH<br>ÁCH                                   |         |

Obr. 4 Okno GRID

Nastavení barvy pracovní plochy a typu kurzoru SCH E (obdobně i v E PCB) je řešeno příkazem *OPTIONS/ USER INTERFACE*. Doporučené nastavení obou editorů je na *obr*. 5.

| 🖳 User interface                                                                                                    |                                                                                                    |                                               |                                                                        |                  |
|----------------------------------------------------------------------------------------------------|----------------------------------------------------------------------------------------------------|-----------------------------------------------|------------------------------------------------------------------------|------------------|
| Controls   Pulldown menu  Action toolbar  Parameter toolbar  Command buttons Command texts  Misc Always vector font Persistent in this drawing Limit zoom factor | Layout<br>Background:<br>Cursor:<br>Schematic<br>Background:<br>Cursor:<br>Help<br>V Bubble he<br>V User guid | Black     Small     Black     Black     Small | <ul> <li>White</li> <li>Large</li> <li>White</li> <li>Large</li> </ul> | Colored  Colored |
|                                                                                                    |                                                                                                    |                                               | OK                                                                     | Cancel           |

Obr. 5 Nastavení barvy pracovní plochy a typu kurzoru

Poznámky:

# 3 VÝBĚR SOUČÁSTEK Z KATALOGU A KNIHOVEN NS

# 3.1 VÝBĚR Z KATALOGU

Údaje z katalogu [6] uspořádáme pro přehlednost do tabulky. Příklad je uveden v *tabulce 1*. *Tabulka 1 Výběr součástek* 

|         | Katalog [2]                                          | NS EAGLE    |                 |
|---------|------------------------------------------------------|-------------|-----------------|
|         | Katalog [2]                                          | Knihovna    | Označení        |
| D1 - D4 | 1N4007                                               | diode       | 1N4004          |
| C1      | E470M/16V(rozměry: 10x13 / RM= 5 mm)*1)              | rcl/CPOL-EU | CPOL-EUE5-10,5  |
| C2      | CK330N/50V<br>(rozměry: 5x3 / RM= 5 mm) * <b>2</b> ) | rcl/C-EU    | C-EU050-024X044 |
| C3      | CK100N/63V<br>(rozměry: 5x3 / RM= 5 mm) * <b>2</b> ) | rcl/C-EU    | C-EU050-024X044 |
| C4      | E47M/10V<br>(rozměry: 5x11 / RM= 2 mm) *1)           | rcl/CPOL-EU | CPOL-EUE2-5     |
| R1      | R W0185 300R<br>(rozměry: 0204/7)* <b>3)</b>         | rcl/R-EU    | R-EU_0204/7     |
| LED1    | L-5MM02RT                                            | led/LED     | LED5mm          |
| IC1     | 7805 *4)                                             | v-reg       | 78XXS           |
| X1      | ARK500/2, RM= 5 mm <b>*5</b> )                       | con-ptr 500 | AK500/2         |
| X2      | ARK500/2, RM= 5 mm <b>*5</b> )                       | con-ptr 500 | AK500/2         |
| KK1     | DO1A, chladič                                        | heatsink    | DO1S            |

Poznámky k výběru součástek:

1\*) - z důvodu stárnutí elektrolytických kondenzátorů a zajištění spolehlivé funkce integrovaného stabilizátoru, volíme pro C1 následující hodnotu kapacity z řady hodnot, kapacita C4 převzata z osvědčených konstrukcí. Rozměry elektrolytických kondenzátorů- průměr pouzdra... mm x výška pouzdra... mm / rozteč vývodů RM= ... mm,

2\*) - rozměry keramického kondenzátoru CK- vertikální průměr pouzdra … mm x tloušťka … mm / rozteč vývodů RM= … mm,

3\*) - volíme provedení- metalizovaný rezistor miniaturní 0,185 W, rozměry rezistoru – provedení 0204/ rozteč vývodů,

4\*) - volíme typ integrovaného stabilizátoru v pouzdru TO-220 pro proud 1,5 A,

5\*) - typ ARK/ počet vývodů, rozteč vývodů RM= 5 mm.

# 3.2 VÝBĚR Z KNIHOVEN NS

- z CP přejdeme do SCH E a vytvoříme nové schéma: File/New/ Schematic

Následně vybíráme součástky z knihoven NS podle *Tabulky 1*. Součástky umísťujeme na plochu do zvoleného formátu:

- ohraničíme pracovní plochu formátem nového schématu, např. A4:

#### Add (Use)/ frames/ DINA4-L / OK

Součástky umísťujeme na plochu stejným způsobem, jako rámeček.

Na *obr. 6. a 7* jsou zobrazena okna s charakteristikou konkrétní součástky v knihovně. Zde jsou na příkladu kondenzátorů ukázány rozměry pouzdra, které musí odpovídat rozměrům součástky z katalogu.

#### **ELEKTROLYTICKÝ KOŇDENZÁTOR**

C1- knihovna: rcl/CPOL-EU/CPOL-EUE5-10,5. Okno knihovny rcl/CPOL je zobrazeno na *obr. 6.* 

#### KERAMICKÉ KONDENZÁTORY

C2- knihovna: rcl/C-EU/C-EU050-024X044. Okno rcl/C-EU je zobrazeno na obr. 7.

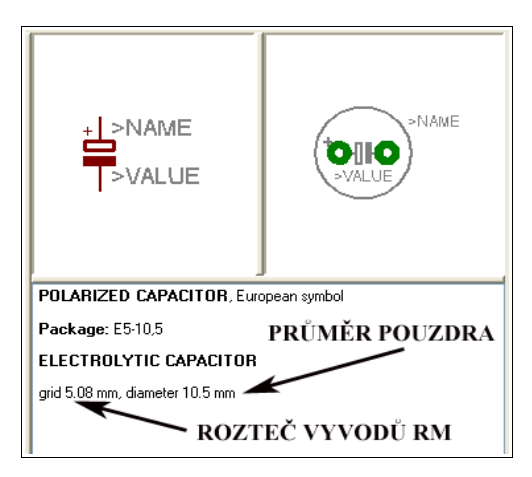

Obr. 6 Okno knihovny rcl/CPOL

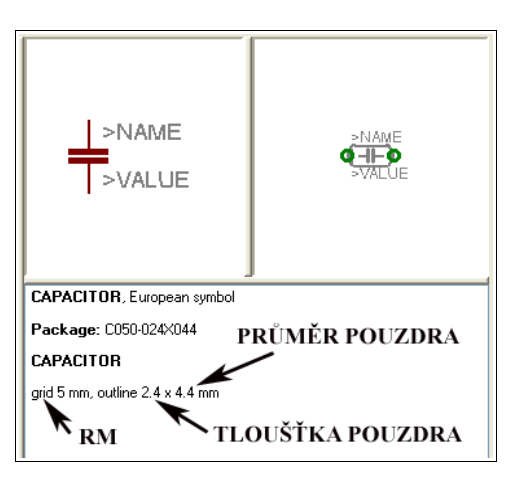

Obr. 7 Okno knihovny rcl/C-EU

# 4 VYTVOŘENÍ SCHÉMATU

### 4.1 ROZMÍSTĚNÍ SOUČÁSTEK A OBJEKTŮ SCHÉMATU

Postup:

#### - vyvolání součástky:

*ADD* - knihovna - listujeme v knihovně a podle pouzdra vybíráme vhodnou součástku..... /OK - součástka je uchycena na kurzoru, můžeme jí pohybovat po ploše a případně rotovat PTM

#### - umístění na požadované místo:

LTM/ESC a můžeme pokládat další součástku ze stejné knihovny a nebo jiné.

Pro náš obvod vybíráme dostupné součástky z katalogu GME 2005 [6] a těmto přiřazujeme součástky z knihoven návrhového systému. Při tom respektujeme hodnoty

součástek a jejich mechanické rozměry. Součástky pokládáme symetricky, vyrovnané v horizontální a vertikální rovině.

#### PŘESUN:

*MOVE* - kurzorem "uchopíme" součástku za uchopovací značku, změna barvy značky signalizuje připravenost k přesunu - případná rotace -**PTM** 

#### UMÍSTĚNÍ:

na požadované místo- LTM - a přechod na další součástku.....

| Používáme: | ROTATE | ROTOVÁNÍ  |
|------------|--------|-----------|
|            | MIRROR | ZRCADLENÍ |
|            | DELETE | VYMAZÁNÍ  |
|            |        |           |

Pro rozmístění dalších objektů (textů, čar, spojů, sběrnic, popisu součástek...) platí obdobná pravidla.

### 4.2 PROPOJENÍ SOUČÁSTEK

Můžeme použít dva způsoby propojení vývodů součástek, první použitím ikony *NET* a druhý prostým dotykem vývodů součástek.

Postup pomocí *NET* se zobrazeným pokládacím rastrem je následující:

- ikona NET začátek spoje (kurzor) na vývodu součástky a LTM
- styl vedení spoje měníme pomocí PTM
- ukončení segmentu spoje (zlom, roh)
- LTM- konec spoje na vývodu součástky- LTM

### 4.3 UMÍSTĚNÍ OBJEKTŮ NA PLOCHU

#### **TEXT:**

*TEXT* napsat znění/OK/ nastavit parametry *SIZE*, *RATIO*, *FONT* + případná rotace PTM / umístění LTM/ESC

| výška písma |
|-------------|
|             |

*RATIO* poměr šířky čáry a výšky písma

FONT styl textu

#### ZMĚNA TEXTU:

CHANGE / TEXT

/ SIZE, RATIO, FONT

změna textu parametry textu

#### ČÁRA:

*WIRE*/ začátek LTM/ parametry vedení , *WIDTH, STYLE* pomocí PTM + *LAYER*/ vedení čáry, zlom LTM/ konec dvojitý klik ve stejném bodě LTM

- čáry provedené tímto způsobem - nejsou elektrické spoje !!!

#### ZMĚNA ČÁRY: CHANGE /WIDTH

| tloušťka čáry  |
|----------------|
| provedení čáry |
| vrstva         |

Analogicky používáme další nástroje pro kreslení:

| CIRCLE | KRUŽNICE |
|--------|----------|
| ARC    | OBLOUK   |
| RECT   | OBDÉLNÍK |

/STYLE

/LAYER

### 4.4 EDITACE SOUČÁSTEK

Součástka musí být přesně definována **jménem** *NAME* a **hodnotou** *VALUE*. Po rozmístění součástek toto provedeme pomocí ikonek *NAME* a *VALUE* Po jejich aktivaci, najedeme kurzorem na uchopovací křížek součástky a klikneme LTM, v odpovídajících editačních oknech provedeme zápis.

### 4.5 ZÁVĚREČNÁ GRAFICKÁ ÚPRAVA

Jednotně uspořádáme popisy součástek, vzdálenosti spojů a schématických značek, součástky a texty rozmístíme pravidelně do rámečku. Příkazy:

| MOVE   | PŘESUN                                      |
|--------|---------------------------------------------|
| ROTATE | ROTOVÁNÍ                                    |
| MIRROR | ZRCADLENÍ                                   |
| DELETE | VYMAZÁNÍ                                    |
| SMASH  | ROZDĚLENÍ ZNAČKY (symbol + jméno + hodnota) |

Schéma obvodu po grafické úpravě je zobrazeno na obr.8.

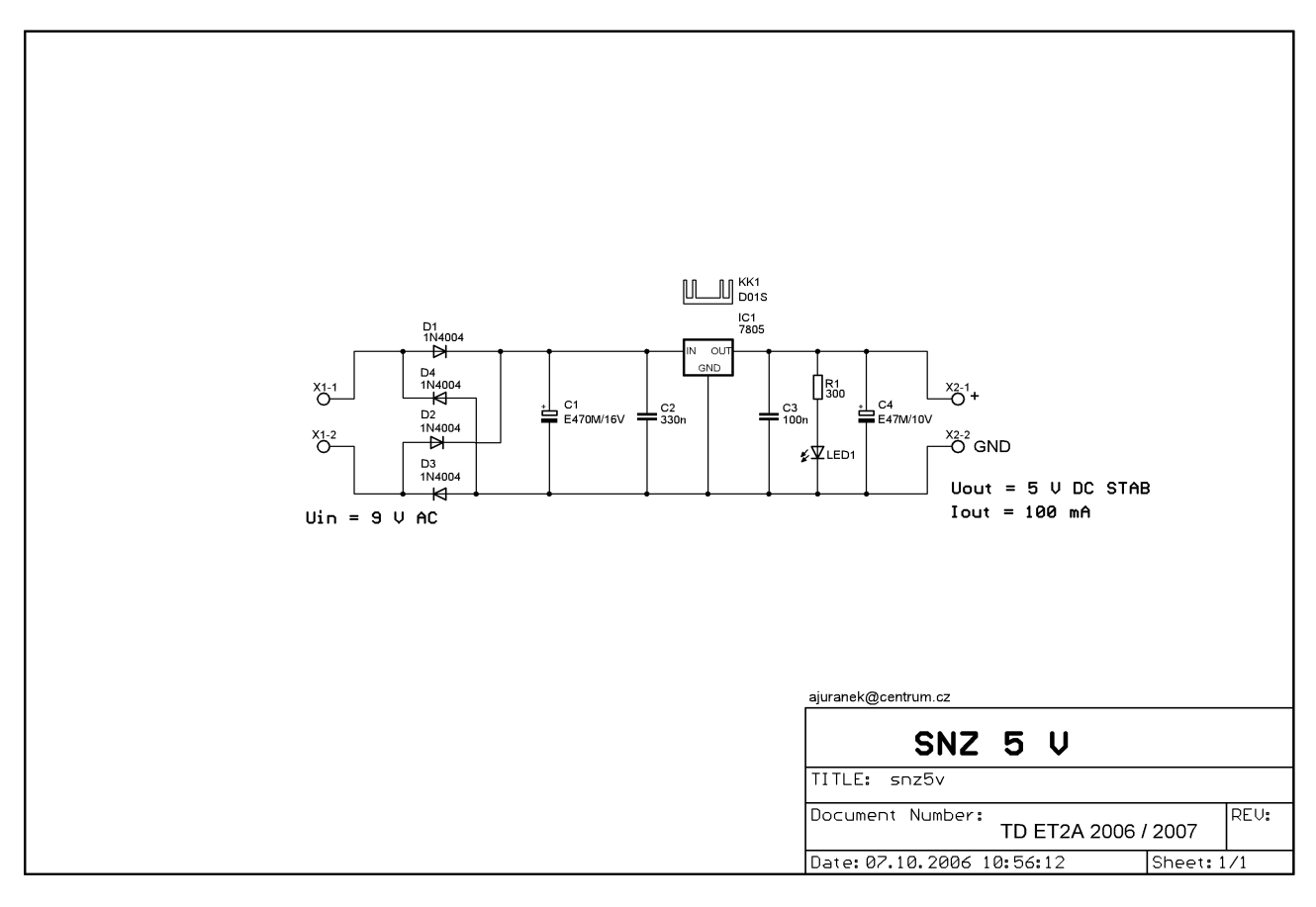

Obr. 8 Schéma stabilizovaného napájecího zdroje

# 5 ZÁKLADY PRÁCE V EDITORU PLOŠNÉHO SPOJE

### 5.1 ZPŮSOBY PŘECHODU DO EDITORU PLOŠNÉHO SPOJE

1. STANDARDNÍ- máme vytvořeno schéma zapojení, ve SCH E a použijeme ikonu *BOARD*, automaticky se spustí E PCB.

2. NAČTENÍ (ÚPRAVA) JIŽ VYTVOŘENÉ DPS- CP/ OPEN/ BOARD

3. TVORBA DPS BEZ VYTVOŘENÍ SCHÉMATU- CP/NEW/ BOARD

### 5.2 POPIS PRACOVNÍHO PROSTŘEDÍ E PCB

Po aktivaci ikony **BOARD** se ihned spustí E PCB. Pracovní prostředí a způsob ovládání je podobné schématickému editoru.

Na pracovní ploše již vidíme pouzdra součástek, které obsahuje naše schéma, jednotlivé vývody jsou propojeny "gumovými spoji". Automaticky se zobrazuje obrys desky, její rozměr je podle verze, kterou používáme (LIGHT 80 x 100 mm). Na *obr. 9* je zobrazena část pracovní plochy s pouzdry součástek a gumovými spoji po přechodu do E PCB.

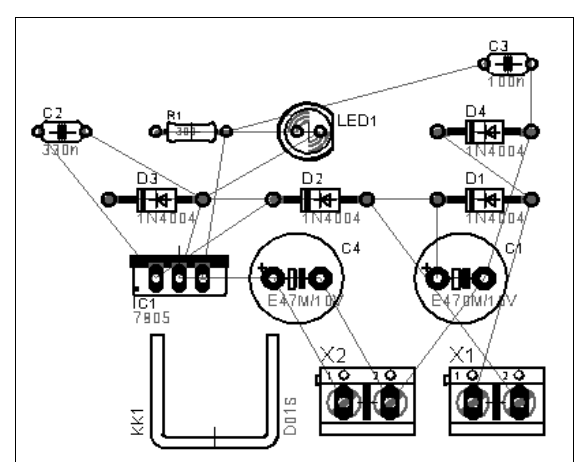

Obr. 10 Pouzdra součástek a gumové spoje

Na obr. 11 jsou popsány názvy ikon editoru, dalším textu se seznámíme s jejich použitím.

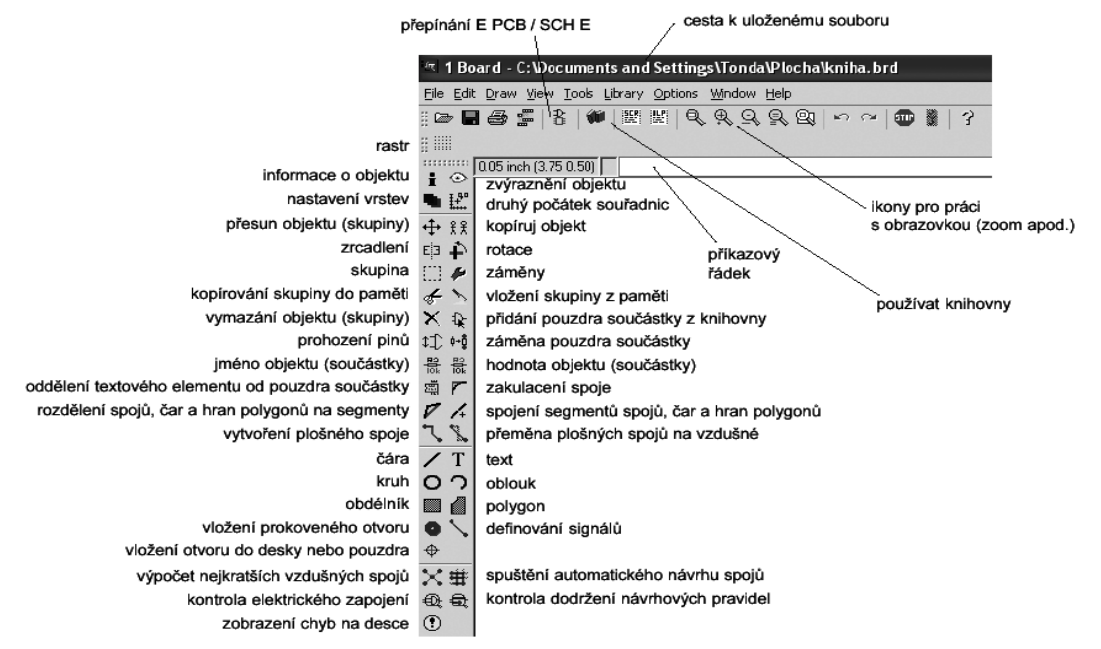

Obr.11 Pracovní prostředí editoru plošného spoje

### 5.3 NASTAVENÍ PROSTŘEDÍ E PCB

Podobně jako ve schématickém editoru nastavujeme hodnotu prokládacího rastru. Popis prostředí *GRID* a jeho nastavení bylo rozebráno v bodě 3.2. Doporučené nastavení je **50/100** mil.

Nastavení viditelnosti a barev jednotlivých vrstev pomocí ikony **DISPLAY** je obdobné. Vrstev je však více než v předcházejícím editoru. Je třeba si uvědomit, že před námi na monitoru je pohled ze strany součástek a za stínítkem monitoru je vrstva spojů. Opět platí zásada, co vidím na monitoru, to budu i tisknout. Na *obr. 12* je uveden význam jednotlivých vrstev E PCB.

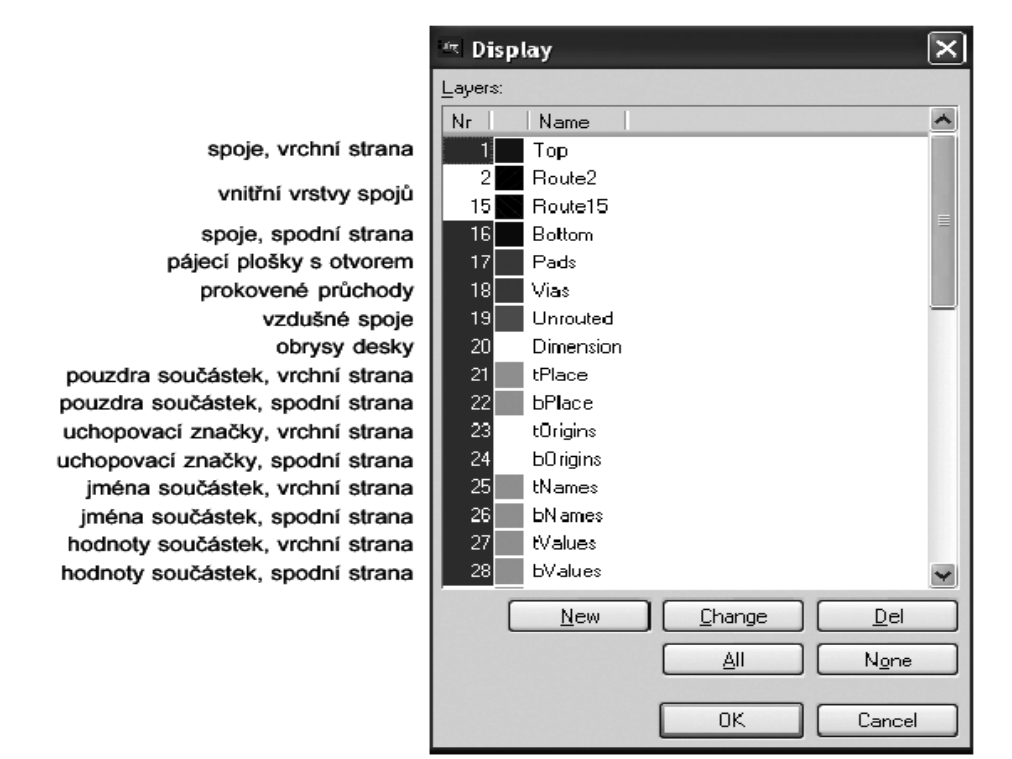

Obr. 12 Význam vrstev

### 5.4 KONTROLA A PŘÍPADNÁ ZÁMĚNA POUZDER SOUČÁSTEK

Na obrazovce provedeme kontrolu úplnosti pouzder, zda všechna "přešla" ze schématu a všechny jejich vývody jsou propojeny "gumovými" spoji. V případě nepropojení vývodů se musíme vrátit zpět do schématického editoru, použijeme ikonu *SCHEMATIC* a najít chybějící spoj, případně ho opravit.

Pozornost věnujeme rozměrům pouzder, případnou záměnu můžeme řešit příkazem *REPLACE*. Před použitím ikony, musím vypnout schématický editor, záměna by nebyla možná. V okně *REPLACE* nacházím novou součástku, kurzor umístím na uchopovací značku původní součástky a klikám LTM. Změna je ihned provedena.

### 5.5 URČENÍ OBRYSU NOVÉ DPS

Vycházíme z našeho zadání, kde na *obr.1* je pohled na naši budoucí desku, s uvedenými rozměry.

Před vytvořením obrysu budoucí desky je vhodné příkazem **DELETE** smazat automaticky nastavený obrys desky. Obrys naší desky bude ohraničen rohovými značkami a jedna značka je tvořena např. křížem o větší tloušťce čáry (pro sesouhlasení jednotlivých pohledů při závěrečné kontrole dokumentů). Na *obr. 13* jsou uvedeny rozměry rohových značek [2].

#### POSTUP

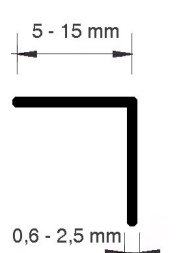

- pracujeme v palcových jednotkách *GRID*u, máme ze SCH E nastaven rastr 50/100 mil., musíme si však rozměry uvedené v mm, vždy přepočítat (pomůcka- GRID).

- ikona *WIRE*/ přepnout do vrstvy 20-*DIMENSION*/ nastavit PTM směr a tloušťku čáry, tažení čáry zahájit v bodě 0,0/ při určení dalších rohových značek použít zobrazené aktuální souřadnice kurzoru. Výsledek je zobrazen na *obr.14*.

Obr. 13 Rohová značka

Obr.14 Určení obrvsu deskv

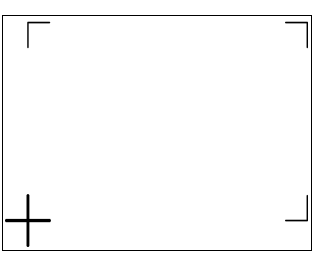

# 5.6 ROZMÍSTĚNÍ POUZDER SOUČÁSTEK

Rozmístění pouzder je ovlivněno- konstrukčními požadavky, funkcí, typem obvodu, v jakých podmínkách bude obvod provozován, jednoduchostí spojů, vyrobitelností desky. Při rozmístění pouzder používáme doporučený rastr: *GRID - SIZE* 100/ 50mil

Jednoznačný návod, jak pouzdra součástek rozmístit neexistuje, je to otázka citu a znalostí v oblasti elektroniky. Pro zájemce doporučuji literaturu [1], [3], [7].

Pouzdra součástek přesouváme do obrysu desky příkazem *MOVE*, respektujeme zobrazené gumové spoje. Využíváme zobrazené aktuální souřadnice kurzoru.

#### Na základě zkušeností doporučuji následující postup:

#### a) Pokládám součástky s pevně stanovenou (definovanou) polohou na desce.

Respektujeme zadání- svorkovnice, konektory, ovládací prvky, konstrukční části, chladiče, otvory..... V našem případě umístíme vstupní a výstupní svorkovnice, otvory pro upevnění desky.

#### b) Umístím ostatní pouzdra součástek.

Následně rozmístím ostatní pouzdra našeho jednoduchého obvodu. Dbám na rovnoměrné využití celého prostoru DPS a na orientaci součástek ve vertikální a horizontální rovině, vyrovnání otvorů pro vývody součástek. Každá deska je originál a hovoří o každém návrháři. Možná varianta rozmístění a pohled na desku je na *obr.15*.

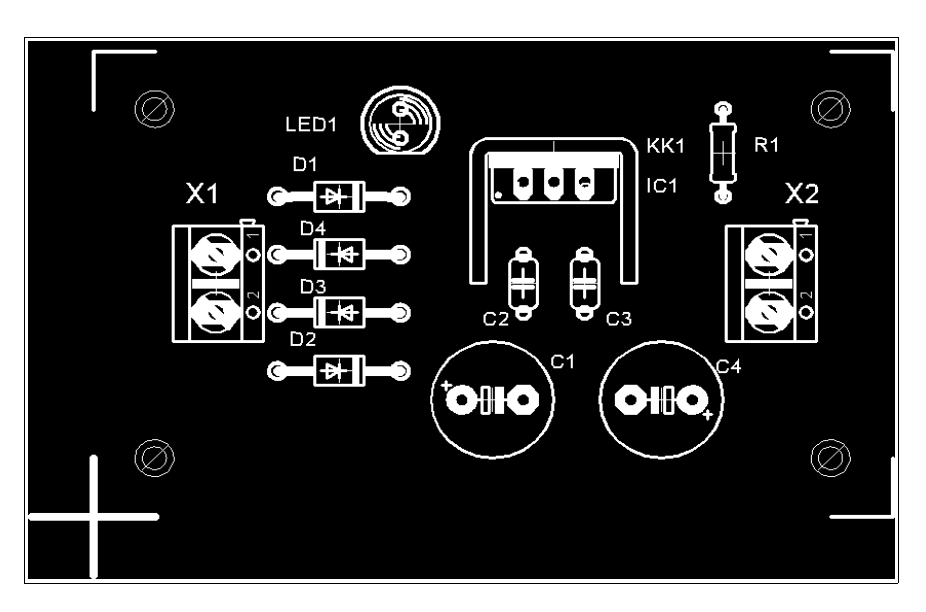

Obr. 15 Varianta rozmístění pouzder SNZ5V- pohled na obrazovku PC

### 5.7 NÁHRADA GUMOVÝCH SPOJŮ

Tuto operaci provést vždy po provedeném přesunu pouzder součástek- gumové spoje jsou nahrazeny nejkratšími- vzdušnými. U složitějších obvodů jsou změny vedení již vzdušných spojů názorné: - ikona *RASTNEST*.

### 5.8 PROPOJENÍ VÝVODŮ POUZDER

Propojení vývodů pouzder součástek je náš cíl. Vytvoření motivu plošných spojů je možné několika způsoby.

a) Ruční způsob vytvoření spojů, postup je následující:

-ikona *ROUTE*/ vrstva *16 - BOTTOM* (strana spojů- standardně- modrá barva)/ *WIDTH* (šířka spoje). Způsob vedení plošného spoje je podobný, jako u vedení spojů ve SCH E

-návodem jsou vzdušné spoje vývodů pouzder součástek (vrstva 19)

- b) Automatický způsob vytvoření spojů- výsledný návrh je ve většině případů nevzhledný (nevyrobitelný) a musí se stejně ručně upravit. Ikona AUTOROUTER.
- c) Kombinovaný- při návrhu složitějších obvodů nejdříve pracujeme s autorouterem a návrh následně ručně upravujeme.

Poznámka:

- šířka plošných vodičů- je závislá od proudu, tloušťky Cu folie a dovoleného oteplení, existují jednoduché programy na PC a různé grafy.

Výsledek našeho snažení při ručním propojení je vidět ve všech vrstvách na *obr*. 16. Je to však polotovar, který ještě vyžaduje grafickou úpravu vedení plošných spojů a umístění popisů.

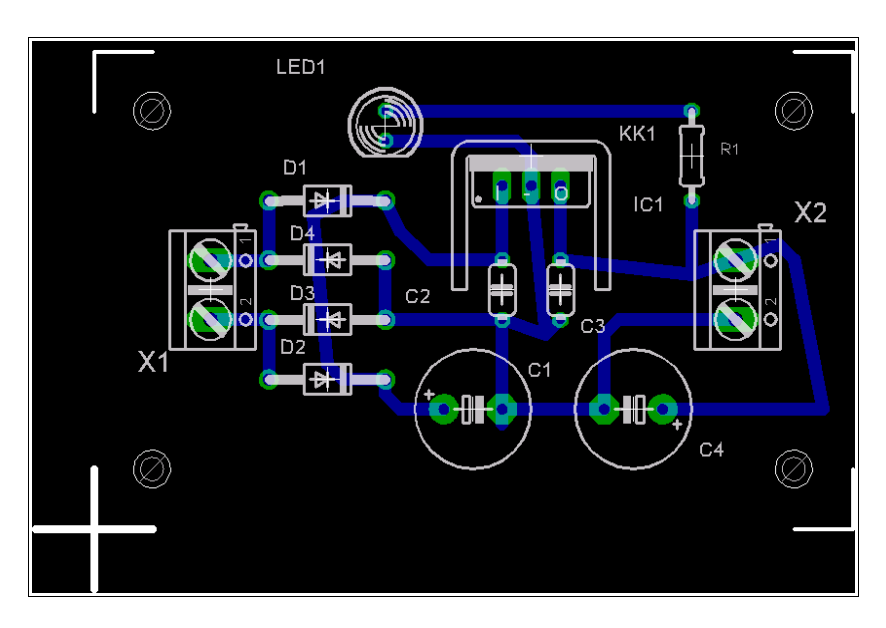

# Obr.16 Polotovar desky- pohled na obrazovku PC 5.9 GRAFICKÁ ÚPRAVA PLOŠNÝCH SPOJŮ

Vytvořené spoje jsou vždy polotovar a vyžadují grafickou úpravu, jednotlivé možnosti jsou uvedeny v tabulce 2.

| •        |   |  |
|----------|---|--|
| T. L 11. | 2 |  |
| тарика   | 2 |  |
|          | _ |  |

| Příkaz   | Popis                                                |                                                          |  |  |  |
|----------|------------------------------------------------------|----------------------------------------------------------|--|--|--|
| MOVE     | Přemístění plošného spoje                            |                                                          |  |  |  |
| SPLIT    | Rozdělení ploš                                       | ného spoje na segmenty                                   |  |  |  |
| OPTIMIZE | Opětovné slouč                                       | ćení segmentů plošného spoje                             |  |  |  |
| RIPUP    | Převedení ploš                                       | ného spoje na "vzdušný"                                  |  |  |  |
| DISPLAY  | Volba hladiny<br>součástek, text                     | zobrazení obrysů pouzder, uchopovacích značek, jmen<br>ů |  |  |  |
| ROTATE   | Rotace popisu                                        | a textů (můžeme i PTM)                                   |  |  |  |
| SMASH    | Oddělení jména a hodnoty od obrysu pouzdra součástky |                                                          |  |  |  |
| TEXT     | Vložení textu                                        |                                                          |  |  |  |
|          | CHANGE                                               | Změna parametrů zvoleného objektu                        |  |  |  |
|          | Layer                                                | Hladina                                                  |  |  |  |
|          | Widht                                                | Šířka plošného spoje                                     |  |  |  |
|          | Style                                                | Druh čáry                                                |  |  |  |
| CHANCE   | Size                                                 | Výška textu                                              |  |  |  |
| CHANGE   | Font                                                 | Font textu                                               |  |  |  |
|          | Ratio                                                | Šířka čáry textu                                         |  |  |  |
|          | Text                                                 | Text nápisu                                              |  |  |  |
|          | Diameter                                             | Průměr plošky, prokoveného otvoru                        |  |  |  |
|          | Drill                                                | Průměr otvoru plošky, otvoru prokovu, otvoru             |  |  |  |

| Příkaz                  | Popis    |                                         |  |
|-------------------------|----------|-----------------------------------------|--|
|                         | Shape    | Tvar plošky prokovu                     |  |
|                         | Via      | Velikost prokovu                        |  |
|                         | Pour     | Způsob vyplnění plochy                  |  |
| Rank Vztah polygonů při |          | Vztah polygonů při jejich přepočítávaní |  |
|                         | Isolate  | Izolační vzdálenosti                    |  |
|                         | Spacing  | Vzdálenost čar při šrafování polygonu   |  |
|                         | Thermals | Termální můstky                         |  |
| Orphans                 |          | Rozpad polygonu na ostrůvky             |  |
|                         | Class    | Třída propojovací sítě                  |  |
|                         | Package  | Změna pouzdra součástky                 |  |

Na *obr. 17* je celkový pohled na variantu navržené desky našeho obvodu po grafické úpravě.

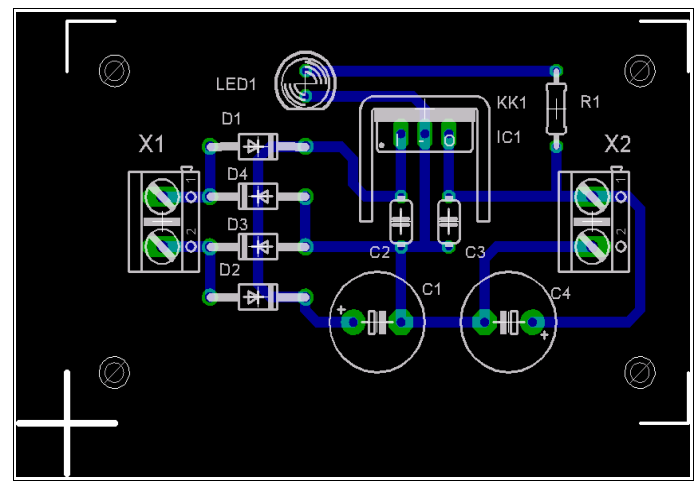

Obr.17 Celkový pohled na upravenou desku- pohled na obrazovku PC

### 5.10 VYTVÁŘENÍ POLYGONŮ

| Metoda "rozlévání mědi".                         |    |        |           |
|--------------------------------------------------|----|--------|-----------|
| - ikona <i>POLYGON</i>                           |    |        |           |
| - určit vrstvu ve které se bude polygon vytvářet | 1  | ТОР    | součástky |
|                                                  | 16 | BOTTOM | spoje     |

Postup:

ikona *POLYGON*/ klikneme na **počáteční bod** budoucího polygonu- táhneme jako **spoj po obvodu** vyplňované plochy/ ukončíme přesně v počátečním bodě- uzavřeme polygon/ tloušťka čáry polygonu, např.10 mil/ volíme izolační mezeru ISOLATE/ vyplnění plochy pomocí ikony *RATSNEST*. Motiv spojů se značně zjednoduší, když pojmenujeme některou plochu mědi např. GND (ikona *NAME*). Dojde k automatickému spojení všech ploch se stejným jménem.

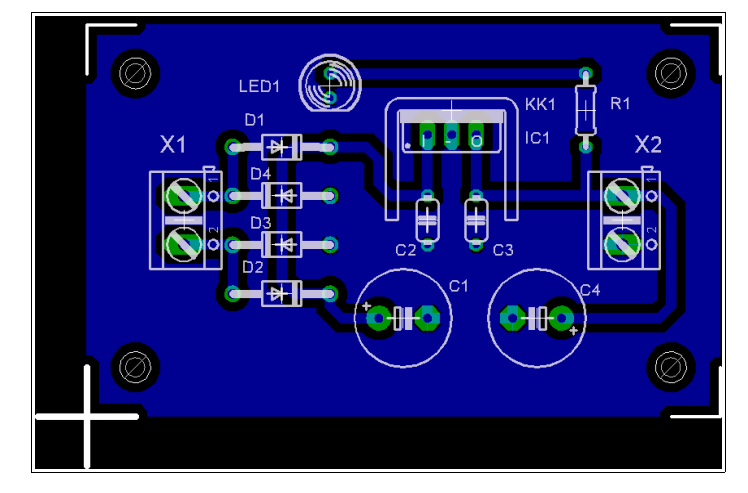

Pohled na desku upravenou metodou "rozlévání mědi" na obrazovce je na obr. 18.

Obr. 18 Pohled na desku s "rozlitou mědí"- pohled na obrazovku PC

Poznámky:

# 6 VÝSTUPY Z NÁVRHOVÉHO SYSTÉMU

### 6.1 SCHÉMA OBVODU, Obr. 8

SCH E.: File / Print (Print setup)

#### Tabulka 3

| Příkaz       | Popis                    |                                                    |       |  |  |
|--------------|--------------------------|----------------------------------------------------|-------|--|--|
|              | Mirror                   | Zrcadlení tisku                                    | NE    |  |  |
| Style        | Rotate                   | Otočení tisku o 90°                                | VOLBA |  |  |
|              | Upside down              | Otočení tisku o 180°                               | VOLBA |  |  |
|              | Black                    | Tisk je proveden černo bílý                        | VOLBA |  |  |
|              | Solid                    | Tisk hladin s pevnou výplní                        | VOLBA |  |  |
| Scale faktor | Měřítko tisku            |                                                    |       |  |  |
| Page limit   | Zadaný počet stran tisku |                                                    |       |  |  |
|              | All                      | Tisk všech stránek                                 |       |  |  |
| Sheets       | From                     | Tisk zadaných stránek                              |       |  |  |
|              | This                     | Tisk aktuální stránky schématu                     |       |  |  |
| Printer      | Volba tiskárny           |                                                    |       |  |  |
| Page         | Border, Calibrate        |                                                    |       |  |  |
|              | Vertical, Horizontal     | - Nastaveni parametru stranky, rozměry a zarovnání |       |  |  |
|              | Caption                  | Volba tisku "hlavičky" schématu                    |       |  |  |

# 6. 2 SEZNAM SOUČÁSTEK

SCH E.: *Ulp / bom.ulp* 

Tabulka 4

| Příkaz        | Popis                       |                        |  |
|---------------|-----------------------------|------------------------|--|
| List type     | Parts                       | Forme výstupu          |  |
|               | Values                      | - Forma vystupu        |  |
| View          | Náhled seznamu součástek    |                        |  |
| Save          | Uložení ve zvoleném formátu |                        |  |
| Output format | Text                        | Textový formát výstupu |  |
|               | HTML                        | Formát HTML            |  |

#### Výstup: Textový formát -PARTS:

Partlist exported from D:/tonda1205/ulohaEagle/snz5v.sch at 06.10.2006 20:28:13

| Part | Value     | Device          | Package      | Description                |
|------|-----------|-----------------|--------------|----------------------------|
| C1   | E470M/16V | CPOL-EUE5-10.5  | E5-10,5      | POLARIZED CAPACITOR,       |
| C2   | 330n      | C-EU050-024X044 | C050-024X044 | CAPACITOR, European symbol |
| C3   | 100n      | C-EU050-024X044 | C050-024X044 | CAPACITOR, European symbol |

| C4   | E47M/10V | CPOL-EUE5-10.5 | E5-10,5 | POLARIZED CAPACITOR, European |
|------|----------|----------------|---------|-------------------------------|
| D1   | 1N4004   | 1N4004         | DO41-10 | DIODE                         |
| D2   | 1N4004   | 1N4004         | DO41-10 | DIODE                         |
| D3   | 1N4004   | 1N4004         | DO41-10 | DIODE                         |
| D4   | 1N4004   | 1N4004         | DO41-10 | DIODE                         |
| IC1  | 7805     | 78XXS          | 78XXS   | VOLTAGE REGULATOR             |
| KK1  | D01S     | D01S           | D01S    | HEATSINK                      |
| LED1 |          | LED5MM         | LED5MM  | LED                           |
| R1   | 300      | R-EU_0204/7    | 0204/7  | RESISTOR, European symbol     |
| X1   |          | AK500/2        | AK500/2 | CONNECTOR                     |
| Х2   |          | AK500/2        | AK500/2 | CONNECTOR                     |
|      |          |                |         |                               |

# 6.3 POHLED ZE STRANY POUZDER SOUČÁSTEK, Obr. 19

Tabulka 5

| Příkaz                                                 | Popis                                                                                            |                              |  |
|--------------------------------------------------------|--------------------------------------------------------------------------------------------------|------------------------------|--|
|                                                        |                                                                                                  | 16 Bottom- barva světle šedá |  |
|                                                        |                                                                                                  | 17 Pads                      |  |
| Display                                                | Zobrazené<br>hladiny                                                                             | 20 Dimensions                |  |
|                                                        |                                                                                                  | 21 tPlace                    |  |
|                                                        |                                                                                                  | 25 tNames                    |  |
| Style,Scale faktor,Page limit,<br>Sheets, Printer,Page | E PCB.: <i>File / Print (Print setup)</i><br>Význam a nastavení stejné jako v <i>Tabulce 3</i> . |                              |  |

# 6.4 POHLED ZE STRANY SPOJŮ, Obr. 20

#### Tabulka 6

| Příkaz                                             | Popis                                                                                          |                             |       |  |  |
|----------------------------------------------------|------------------------------------------------------------------------------------------------|-----------------------------|-------|--|--|
|                                                    |                                                                                                | 16 Bottom                   |       |  |  |
| Disertes                                           | Zobrazené<br>hladiny                                                                           | 17 Pads                     |       |  |  |
| Display                                            |                                                                                                | 18 Vias                     |       |  |  |
|                                                    |                                                                                                | 20 Dimension                |       |  |  |
|                                                    | Mirror                                                                                         | Zrcadlení tisku             | ANO   |  |  |
|                                                    | Rotate                                                                                         | Otočení tisku o 90°         | VOLBA |  |  |
| Style                                              | Upside down                                                                                    | Otočení tisku o 180°        | VOLBA |  |  |
|                                                    | Black                                                                                          | Tisk je proveden černo bílý | VOLBA |  |  |
|                                                    | Solid                                                                                          | Tisk hladin s pevnou výplní | VOLBA |  |  |
| Scale faktor, Page limit,<br>Sheets, Printer, Page | E PCB.: <i>File / Print (Print setup)</i><br>Význam a nastavení stejné jako v <i>Tabulce 3</i> |                             |       |  |  |

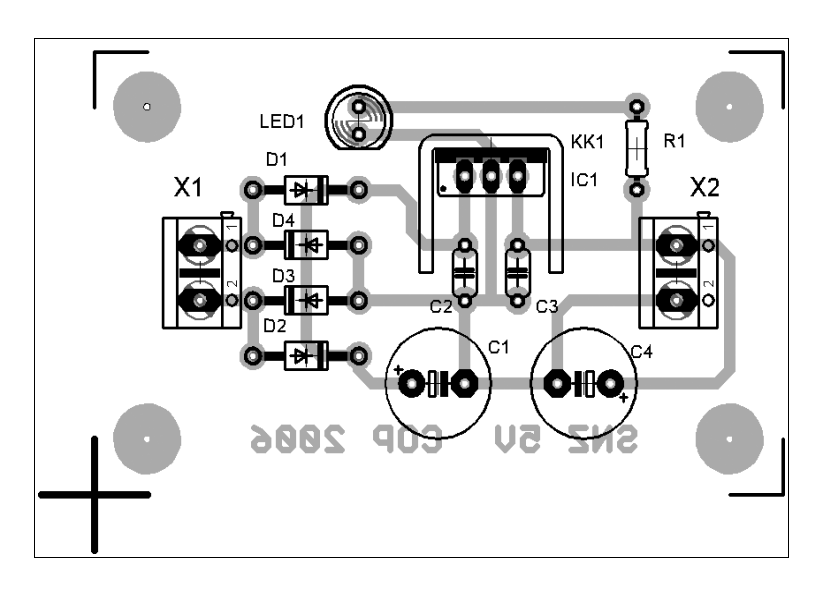

Obr. 19 Pohled ze strany pouzder součástek- osazovací plán

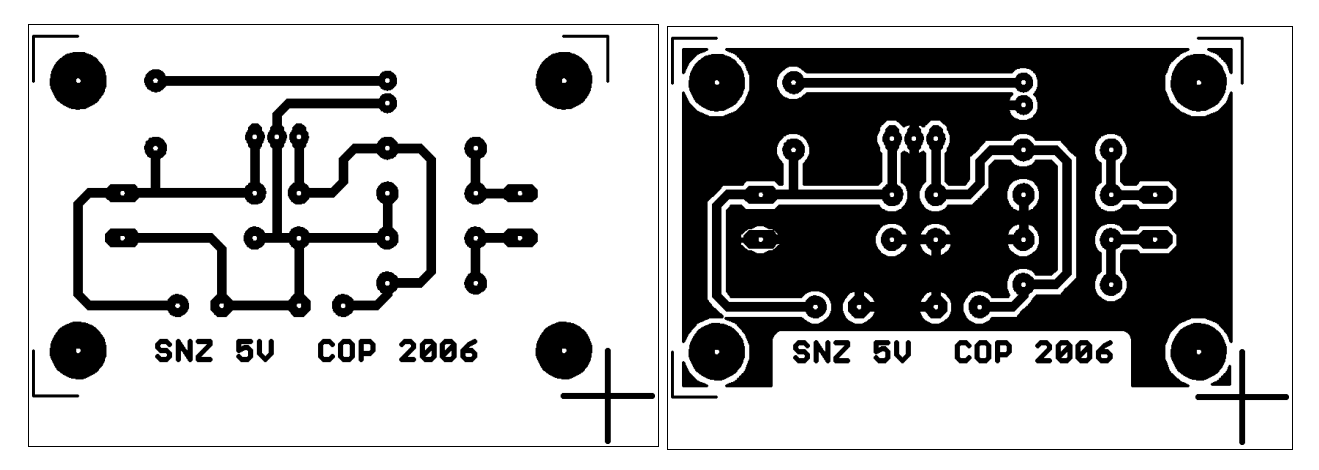

Obr. 20 Pohledy ze strany spojů- motiv plošného spoje

# 7 VZOR ZPRACOVANÉ DOKUMENTACE K PROJEKTU

V průběhu studia žák zpracovává žákovské projekty- ročníkové a maturitní. V kapitole je uveden vzor zpracované dokumentace ročníkového projektu- Programátor PIC.

### 7.1 SCHÉMA ZAPOJENÍ

Schéma zapojení je na obr. 21.

# 7.2 POHLED ZE STRANY SOUČÁSTEK- OSAZOVACÍ PLÁN

Osazovací plán je na obr. 22, rozmístění propojek je na obr. 23.

### 7.3 POHLED ZE STRANY SPOJŮ

Pohled ze strany spojů je na obr. 24.

### 7.4 SEZNAM SOUČÁSTEK

Doporučuji uvádět všechny součástky po skupinách v pořadí- pasivní, polovodiče, konstrukční. Možná forma je v *tabulce 7*. *Tabulka 7* 

| R1             | Rezistor uhlíkový                   | RRU 10K         | 10k      |
|----------------|-------------------------------------|-----------------|----------|
| R2             | Rezistor uhlíkový                   | RRU 1K5         | 1k5      |
| C1             | Kondenzátor elektrolytický radiální | E22M/16V        | 22M/16V  |
| C2             | Kondenzátor elektrolytický radiální | E100M/16V       | 100M/16V |
| D1, D2, D3, D4 | Dioda univerzální                   | 1N4148          |          |
| D5             | Dioda Zenerova 5,1 V                | BZX85V5,1       |          |
| D6             | Dioda Zenerova 8,2 V                | BZX85V8,2       |          |
| T1, T2         | Tranzistor univerzální NPN          | BC547B          |          |
| IC1            | Mikrokontroler PIC                  | PIC16F84A-20I/P |          |
|                | Patice obyčejná RM 2,54             | SOKL 18         |          |
| X1             | Konektor                            | CAN9V90         | CAN9F    |
| SV1            | Konektorové kolíky lámací RM 2,54   | S1G20           | 6 pinů   |
|                | Kabel plochý šedý                   | AWG28-10H       | 60 cm    |
|                | Jednostranný plošný spoj            | CU-TA001        |          |

## 7.5 OBJEDNÁVKA SOUČÁSTEK

Pracujeme z katalogem dostupných prodejců součástek ve svém okolí. Jako příklad je uvedena objednávka součástek za použití katalogu společnosti GM ELECTRONIC spol. s r.o., rok 2006 [6] (viz. <u>http://www.gme.cz</u>).

Doporučuji si pozorně prostudovat formu zpracování objednávky, kterou vyžaduje konkrétní firma. Již uvedená firma při písemném zpracování objednávky vyžaduje od soukromé osoby minimálně následující údaje (VZOR):

- dodací adresu: Ivan Dvořák, Lipová 857, 789 66 Jakubovice
- kód a název zboží dle ceníku- viz. Tabulka 8,
- způsob odebrání a dopravy:- zboží zašlete poštou na dobírku na uvedenou adresu
- všechny další údaje, které kupující považuje za důležité:

- kontaktní telefon +420777265558, ivdvor@redbox.cz

| Tabulka d | 8 |
|-----------|---|
|-----------|---|

|     | Součástka                           | Hodnota         | Skladové<br>číslo | Počet | Cena za<br>kus, Kč | Celkem,<br>Kč |
|-----|-------------------------------------|-----------------|-------------------|-------|--------------------|---------------|
| 1.  | Rezistor uhlíkový                   | RRU 10K         | 119-041           | 1 ks  | 0,40               | 0,40          |
| 2.  | Rezistor uhlíkový                   | RRU 1K5         | 119-061           | 1 ks  | 0,40               | 0,40          |
| 3.  | Kondenzátor elektrolytický radiální | E22M/16V        | 123-067           | 1 ks  | 1,-                | 1,-           |
| 4.  | Kondenzátor elektrolytický radiální | E100M/16V       | 123-113           | 1 ks  | 1,-                | 1,-           |
| 5.  | Dioda univerzální                   | 1N4148          | 220-003           | 4 ks  | 1,-                | 4,-           |
| 6.  | Dioda Zenerova 5,1 V                | BZX85V5,1       | 222-047           | 1 ks  | 1,50               | 1,50          |
| 7.  | Dioda Zenerova 8,2 V                | BZX85V8,2       | 222-052           | 1 ks  | 1,50               | 1,50          |
| 8.  | Tranzistor univerzální NPN          | BC547B          | 210-026           | 2 ks  | 1,-                | 2,-           |
| 9.  | Mikrokontroler PIC                  | PIC16F84A-20I/P | 434-192           | 1 ks  | 95,-               | 95,-          |
| 10. | Patice obyčejná RM 2,54             | SOKL 18         | 823-003           | 1 ks  | 2,-                | 2,-           |
| 11. | Konektor                            | CAN9V90         | 801-037           | 1 ks  | 9,-                | 9,-           |
| 12. | Konektorové kolíky lámací RM 2,54   | S1G20           | 832-017           | 1 ks  | 4,-                | 4,-           |
| 13. | Kabel plochý šedý                   | AWG28-10H       | 650-043           | 60 cm | 10,-               | 10,-          |
| 14. | Jednostranný plošný spoj            | CU-TA001        | 661-035           | 1 ks  | 60,-               | 60,-          |

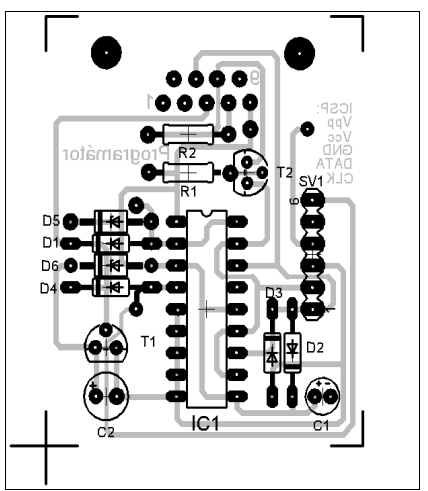

Obr. 22 Osazovací plán

0000

Obr. 23 Rozmístění propojek

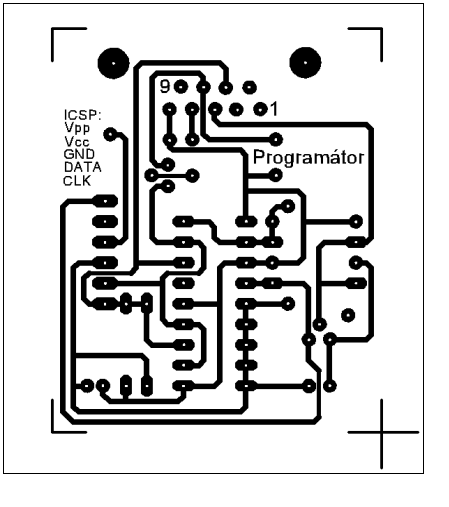

Obr. 24 Pohled ze strany spojů

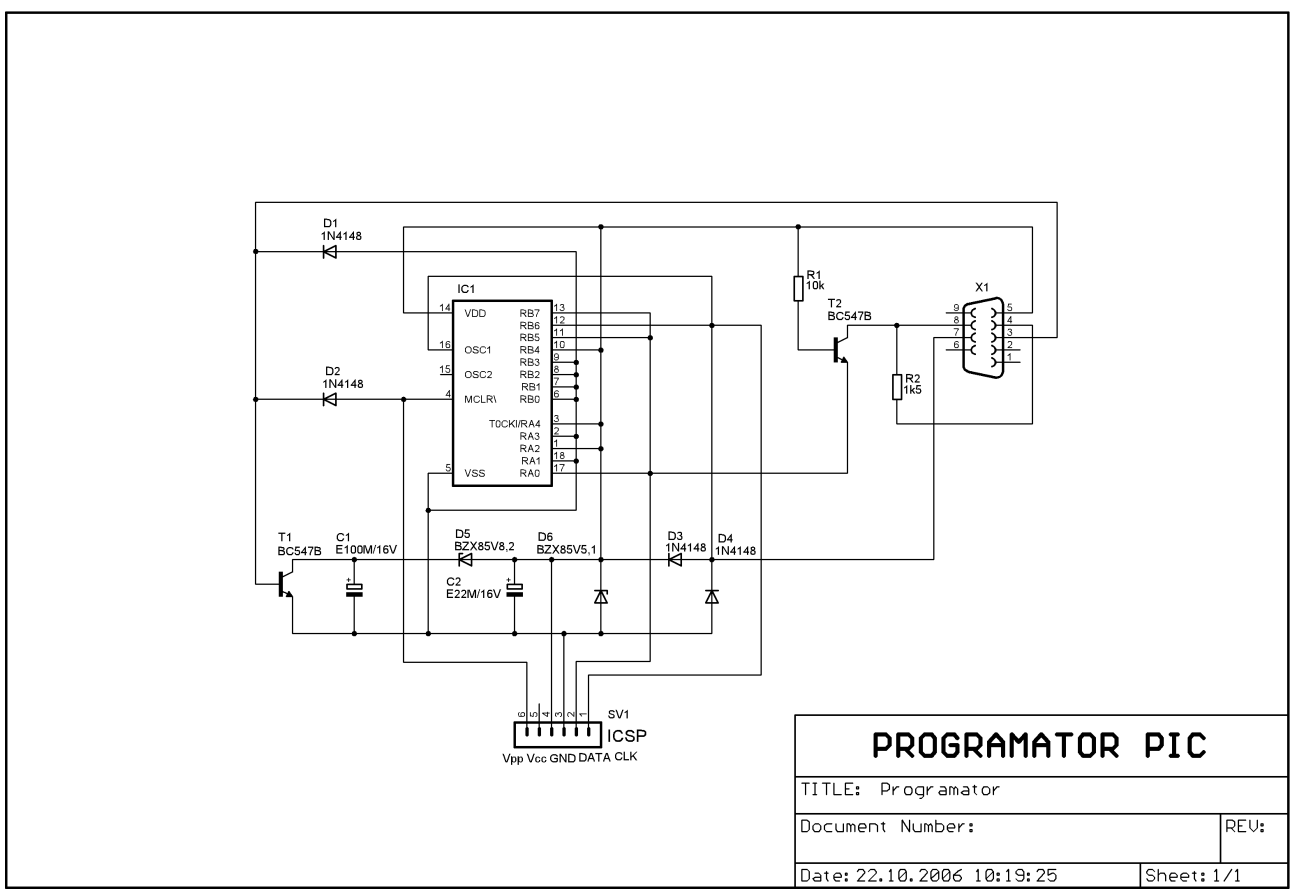

Obr. 21 Schéma zapojení

### 7.6 FOTOGRAFIE KONSTRUKCE

Při konečném řešení konstrukce se žák z praktických důvodů rozhodl programátor k PC připojit pomocí plochého šedého kabelu zakončeného konektorem CAN9. Fotografie je na *obr. 25*. Konstrukčně připájel jednotlivé žíly kabelu na pájecí plošky plánovaného konektoru CAN9.

Obr. 25 Fotografie vyrobeného programátoru

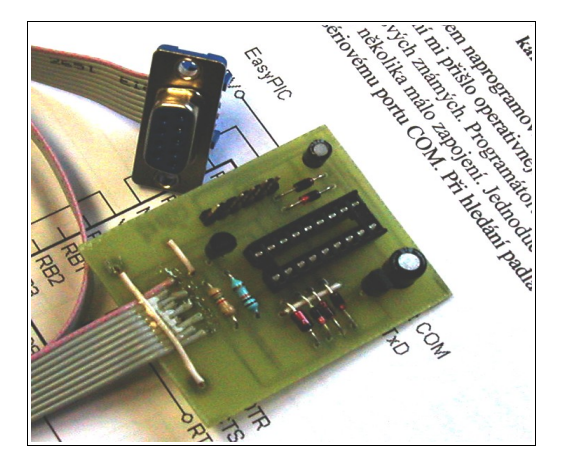

# 8 ČASTO KLADENÉ OTÁZKY

V kapitole jsou rozebrány praktické otázky a doporučení, které jsou zaměřeny na návrh a výrobu plošných spojů v podmínkách školy.

# 8.1 JAK ZVĚTŠIT PRŮMĚR PÁJECÍ PLOŠKY?

Rozměry a tvar pájecí plošky (PAD) konkrétní součástky jsou definovány při tvorbě součástky v editoru knihovny. Při použití součástky z knihovny je již nemůžeme měnit. V případě, že nám z výrobního hlediska nevyhovují (tvar, rozměry, průměr otvoru) je možný následující postup s využitím přidáním prokovů (VIA) na desku. Postup:

- po vytvoření motivu spojů přejdeme do nejmenšího rastru GRID/SIZE/FINEST,
- aktivujeme ikonu VIA a umístíme prokovy na požadovaná místa,
- nastavíme parametry prokovů (průměr: CHANGE/DIAMETR, průměr otvoru:

#### CHANGE/DRILL, tvar: CHANGE/SHAPE).

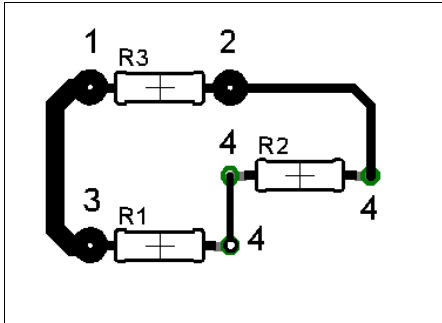

Situace je zobrazena na *obr. 26*, kde jsou vytvořeny prokovy VIA v místech originálních vývodů 1, 2, 3 rezistorů s parametry- průměr prokovu 2,5 mm, průměr otvoru 0,4 mm, tvar kulatý. Originální plošky 4 mají parametry- 1,24 mm, 0,76 mm, osmihran.

Obr. 26 Zvětšení pájecích plošek pomocí prokovů

### 8.2 PROČ POUŽÍVAT JEDNOTNÝ PRŮMĚR OTVORŮ PRO VÝVODY NA KLIŠE PLOŠNÉHO SPOJE?

Při vrtání otvorů do plošných spojů pro vývody součástek musíme zajistit, aby otvor byl přesně ve středu pájecí plošky. Střed před vrtáním označíme např. důlčíkem a to je často velice nepřesné. Při nedodržení tohoto požadavku jsou spoje nevzhledné a při vrtání může dojít k situaci, že vrták "vykousne" měď z pájecí plošky. Dojde až k jejímu zničení (odtržení Cu folie). Použijeme postup popsaný v otázce 8.1. Po vyleptání plošného spoje budeme mít přesně ve středu pájecí plošky otvor v měděné folii o průměru např. 0,4 mm, který nám při vrtání vystředí vrták.

### **8.3 JAK PŘIPOJIT KABEL K DPS?**

V případě, že nepoužijeme konektory, svorkovnice do plošných spojů, např. typu ARK a nebo plastové kabelové příchytky, můžeme kabel proti vytržení jednotlivých žil zajistit následujícím způsobem.

Poblíž pájecích plošek vytvoříme dva prokovy (viz. otázky 8.1 a 8.2). Z vodiče vytvoříme můstek pod kterým podvlečeme kabel, můstek upravíme a připájíme na pájecí plošku. Uchycení můžeme zpevnit lepidlem. Na fotografii konstrukce, o*br. 25*, je tento amatérský způsob zachycen.

### **8.4 JAK MECHANICKY UPEVNIT DPS DO KONSTRUKCE?**

Na *obr.* 27 je příklad výkresu pro výrobu konstrukce pro upevnění desky napájecího zdroje (*obr. 1*).

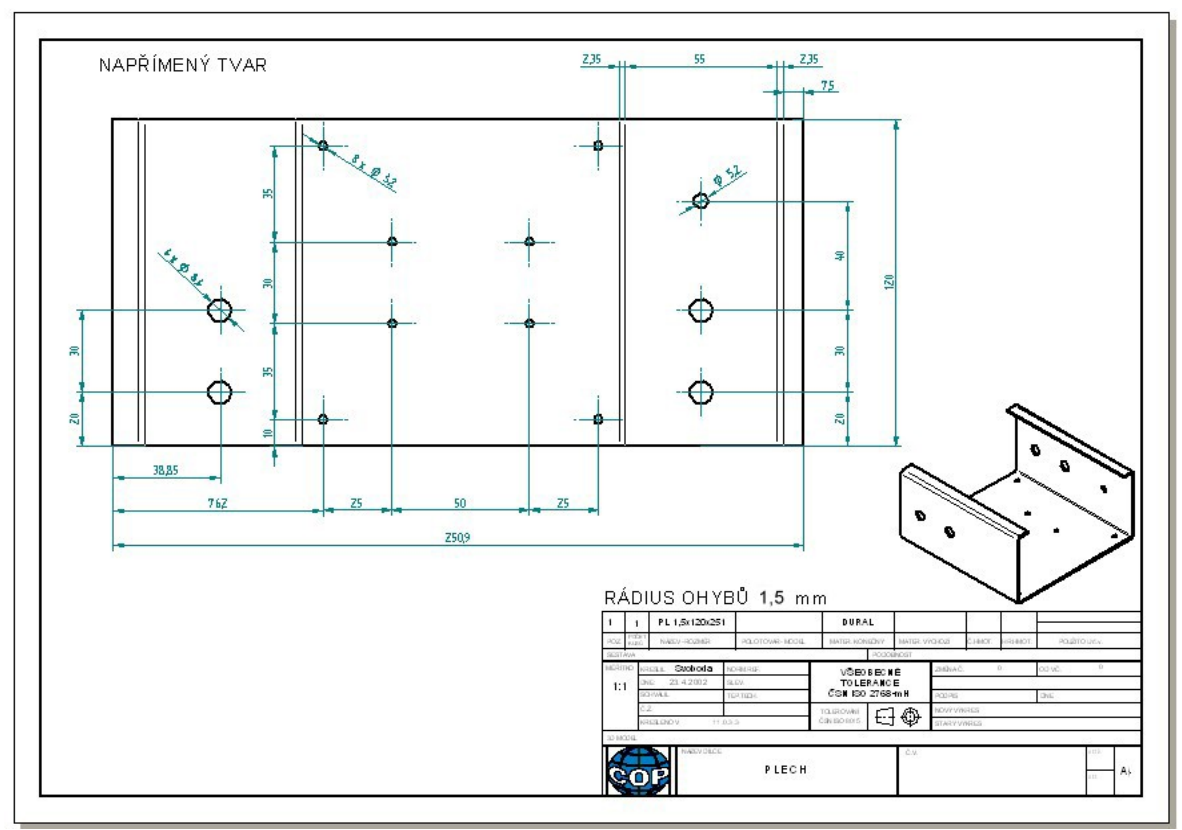

Obr. 27 Výkres dílce pro uchycení desky

Vlastní uchycení desky provedeme v rozích desky pomocí distančních sloupků, šroubů nebo matic, zpravidla M3. Pro představu je na *obr. 28* vygenerovaný model mechanické konstrukce.

V okolí matice a nebo hlavy šroubu musíme nechat montážní prostor ve kterém se nesmí nacházet žádné předměty znemožňující použití šroubováku a nebo klíče. Tento prostor je vymezen hranicemi.

Např. pro šroub M3 je min. průměr prostoru 6 mm, pro matici M3- min. 11 mm. Ze strany plošných spojů nesmí být vedeny spoje v prostoru, kde dosedá distanční sloupek.

Na obr. 29 je ukázka použití montážního otvoru 3,3-PAD (E PCB: ADD/HOLES/3,3-PAD), hranice jsou vymezeny značkou.

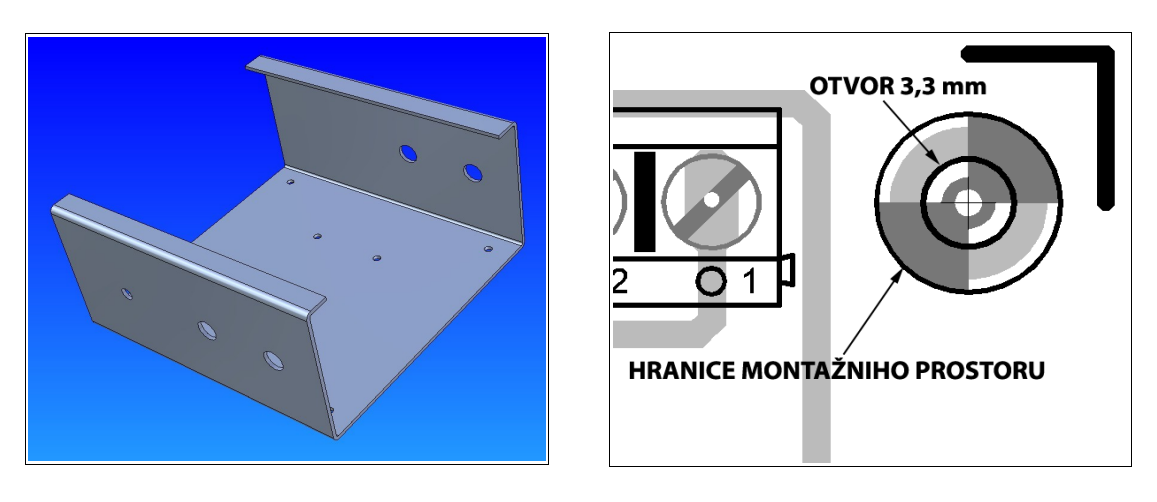

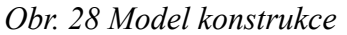

Obr. 29 Montážní otvor

### 8.5 JAK ŘEŠIT CHLAZENÍ A NAPÁJENÍ OBVODU?

Ke chlazení součástek můžeme využít oblast Cu folie pod pouzdrem součástky (nejsou zde plošné spoje), kterou vytvoříme pomocí polygonu (viz. bod 5.10). Vyvrtáme otvor a pouzdro upevníme šroubem. Můžeme použít i "rozlitou měď" na celé desce, tento způsob je zobrazen na o*br. 28*.

Při větším ztrátovém výkonu je nutné použít chladič, který umístíme na desku a při nedostatku místa mimo desku. V tomto případě musíme vyřešit připojení součástky k desce pomocí vodičů a pájecích plošek. Vždy musíme chladič se součástkou mechanicky upevnit k desce a nebo konstrukci.

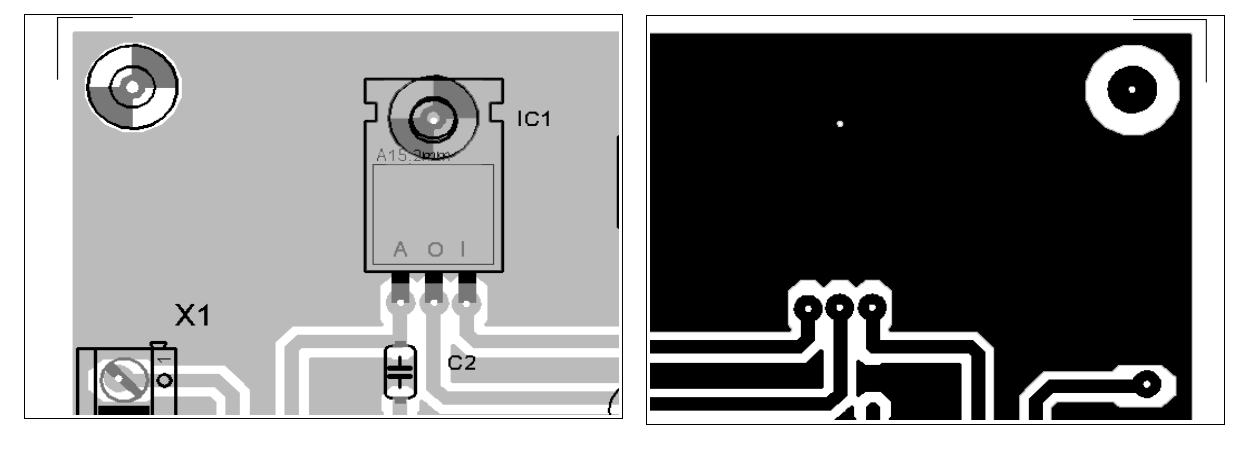

Obr. 28 Pohled ze strany součástek a na motiv plošného spoje

Při řešení napájení obvodu dodržujeme následující pravidla:

- součástky citlivé na teplo (elektrolytické kondenzátory) neumísťujeme v blízkosti chladičů a součástek, které se zahřívají- tranzistory, integrované obvody, výkonové rezistory......,

- při použití monolitických stabilizátorů typu 78xx a 79xx umísťujeme keramické kondenzátory co nejblíže ke vstupním a výstupním vývodům stabilizátoru,

- vhodným vedením plošných spojů snižujeme plochy jednotlivých proudových

smyček,

- blokovací kondenzátory umísťujeme co nejblíž ke spotřebičům.

## 8.6 JAKÁ JE ŠÍŘKA SPOJŮ A MEZERA MEZI NIMI?

Šířku plošných spojů volíme s ohledem na dovolené oteplení spoje, tloušťku Cu folie a proud protékající plošným spojem. K určení šířky existují grafy, tabulky a programy na PC.

Z hlediska vyrobitelnosti je nutné si stanovit minimální šířku. V podmínkách kusové výroby jednoho vzorku fotocestou je na naší škole stanovena min. šířka spoje- 0,3 mm, v nutných případech na krátké vzdálenosti (do 5 mm), např. průchod mezi vývody je 0,25 mm.

V případě dostatku místa na desce volíme spoje s větší šířkou. Toto je vhodné např. u svorkovnic s kombinací pájecích plošek s větším průměrem- zajištění mechanické pevnosti.

Minimální mezera mezi spoji je stanovena 0,4 mm.

### 8.7 JAK VÉST SPOJ MEZI VÝVODY INTEGROVANÉHO OBVODU?

V případě, že musíme změnit šířku plošného spoje, např. při průchodu mezi vývody integrovaného obvodu, postupujeme takto:

- **ROUTE** - vedu spoj ve vrstvě 16 s nastavenou šířkou spoje **WIDTH** - ukončím v místě, kde chci změnit šířku kliknutím LTM - v okně **WIDTH** změním šířku spoje a pokračuji se zvolenou šířkou mezi vývody integrovaného obvodu – segment ukončím kliknutím na LTM a zvolím původní šířku spoje a pokračují ve vedení spoje.

Mohu použít i další postup, kdy mám již vytvořené spoje. Příkazem *SPLIT* rozdělím spoj na segmenty a pomocí *CHANGE/ WIDTH* měním šířku spoje daného segmentu.

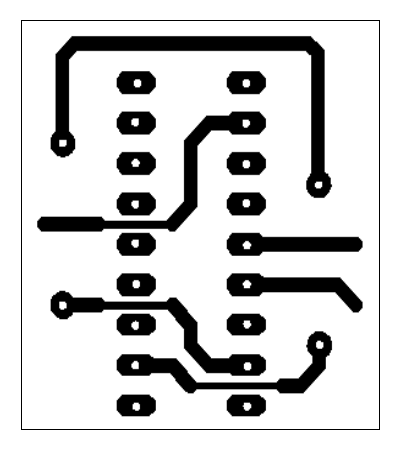

Obr. 29 Změna šířky spoje mezi vývody

### 8.8 JAK ŘEŠIT PROPOJKY NA PLOŠNÉM SPOJI?

Na obr. 23 a 25 jsou zobrazeny propojky. K tomuto řešení přistupujeme zpravidla v případě, že plošný spoj by byl složitý. V E PCB (SCH E vypneme) vložíme dva prokovy (VIA), které spojíme čarou **WIRE** (můžeme si nastavit její šířku a barvu) ve vrstvě 1- TOP. Propojky je vhodné umísťovat ve vodorovné a svislé rovině.

V dokumentaci při popisu postupu montáže je důležité na umístění propojek upozornit a osadit je dříve a to především v případě, že vedou pod součástkami a paticemi.

### 8.9 JAKÁ JSOU ZÁKLADNÍ PRAVIDLA PRO VEDENÍ PLOŠNÝCH SPOJŮ?

Při vytváření plošných spojů respektujeme následující hlavní zásady:

- spoje vedeme svisle a vodorovně,
- zalomení spoje provádíme pod úhlem 45°,
- z pájecí plošky vycházíme vždy svisle a nebo vodorovně až potom provádíme zalomení,
- šikmé spoje jsou vždy pod úhlem 45° a mají co nejkratší délku,
- z oválné pájecí plošky vycházíme spojem z kratší strany,
- minimální vzdálenost spoje od okraje desky je 5 mm,
- podle možností využíváme metodu "rozlití mědi"- méně odpadů (ekologie),
- na desce se snažíme používat jednotnou šířku spojů (podle možností),
- hustota spojů na desce musí být rovnoměrná,
- respektujeme montážní otvory, spoje nevedeme v jejich blízkosti.

Podrobnější popis je uveden v doporučené literatuře [1], [3], [7], [9].

### DOPORUČENÁ A POUŽITÁ LITERATURA

[1] Abel, M.: Plošné spoje se SMD, návrh a konstrukce, Nakladatelství Platan, 2000

[2] Šťastný, J a kol.: Manuál technické dokumentace, Koop, 1999

[3] Záhlava, V.: Metodika návrhu plošných spojů, Vydavatelství ČVUT, 2000

[4] EAGLE 4.1 Tutorial, CadSoft Computer, Inc., 2003

[5] EAGLE 4.1 Reference Manual, CadSoft Computer, Inc., 2003

[6] GM ELECTRONIC Součástky pro elektroniku, 2006

- [7] Špot, J.: Jak se rodí profesionální plošné spoje, Radio plus KTE č. 6-12/2000
- [8] Materiály z http://www.cadsoft.de, http://www.cadware.cz, http://www.eagle.cz
- [9] Juránek, A., Hrabovský, M.: EAGLE návrhový systém plošných spojů, BEN, 2005